# hp officejet v series - anvisningar

Sidan 1 av 2

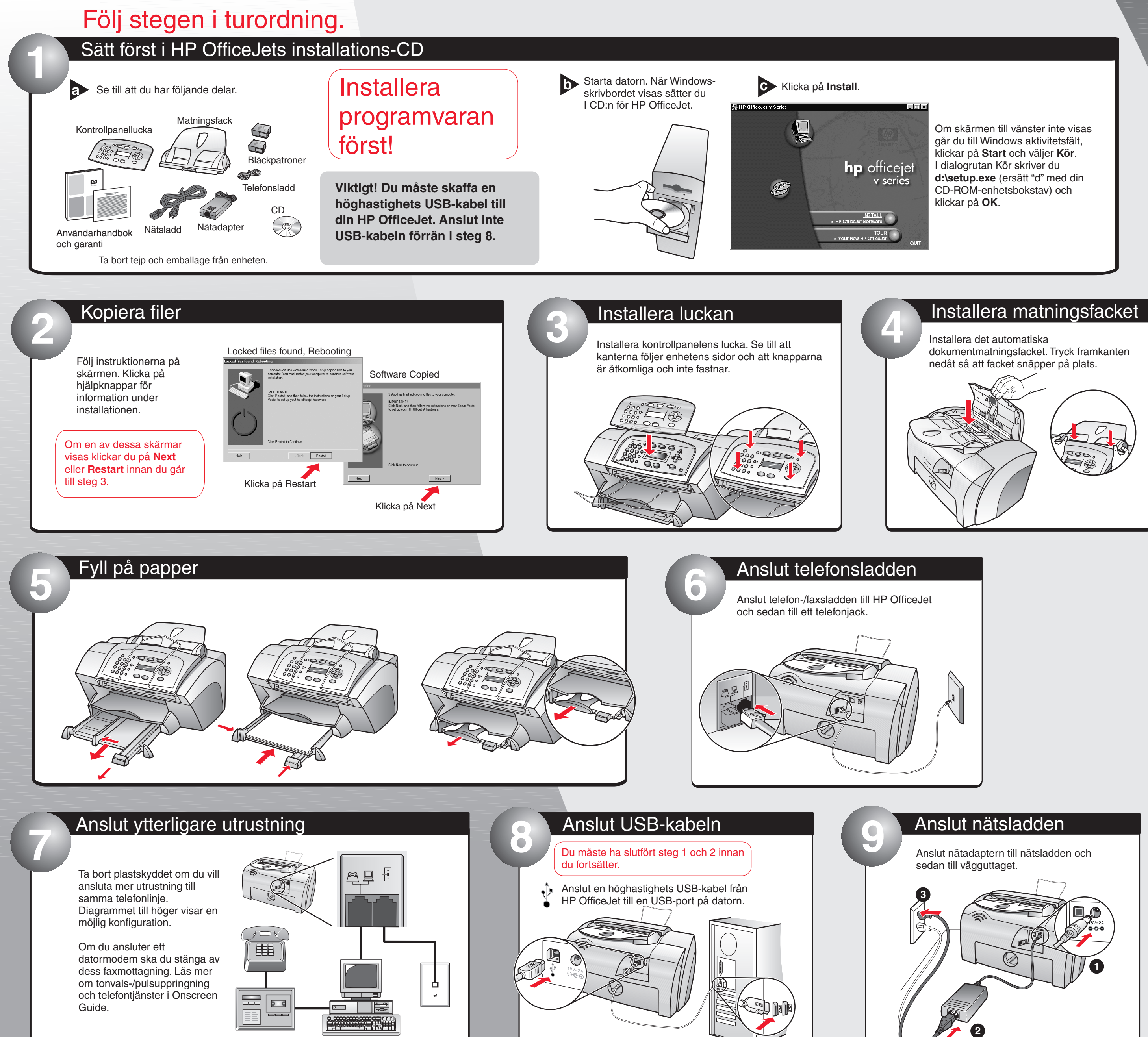

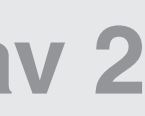

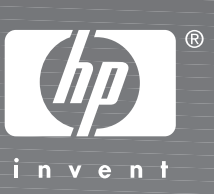

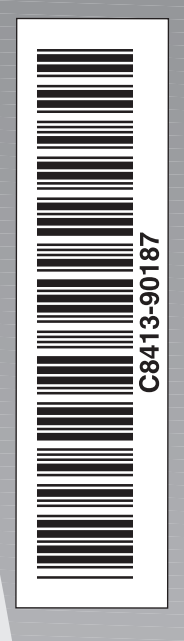

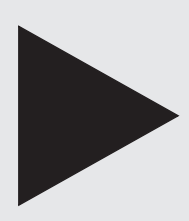

Fortsätt på omstående sida.

Mer information om installation och felsökning finns i Användarhandboken.

## hp officejet v series - anvisningar

### Sidan 2 av 2

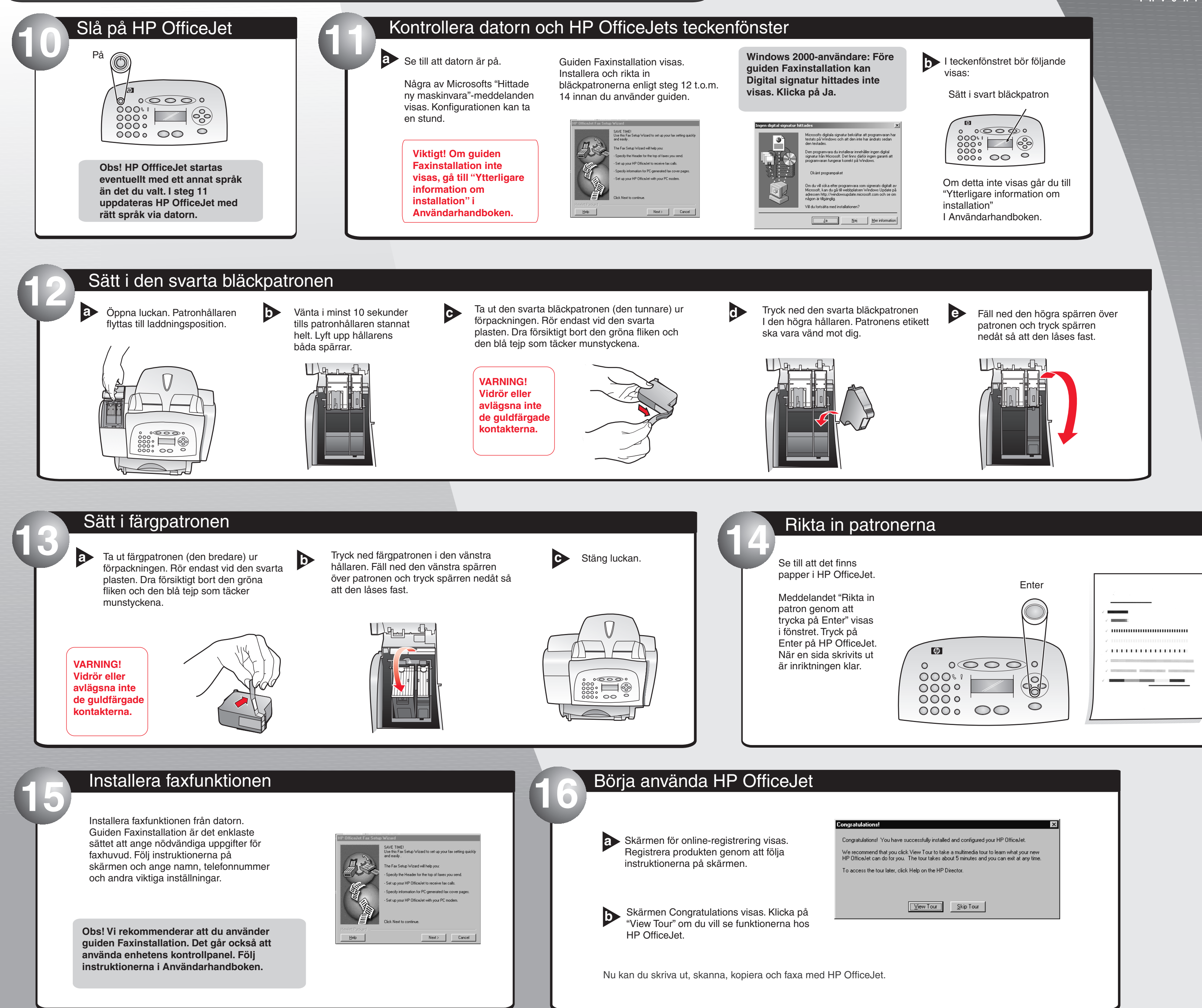

![](_page_1_Picture_3.jpeg)

![](_page_1_Picture_4.jpeg)